# 63 moons

#### 63 moons technologies limited

(Formerly Financial Technologies (India) Limited) FT Tower, CTS No. 256 & 257, Suren Road, Chakala, Andheri (E), Mumbai - 400 093 Tel No: 66865010 | <u>63moons.com</u>

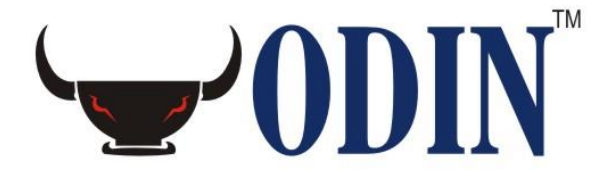

# **Deletion of Client Code**

#### **«DISCLAIMER»**

Information given in this work is confidential. And therefore no part of this work may be reproduced, stored in a retrieval system, adopted or transmitted in any form or by any means, electronic, mechanical, photographic, graphic, optic recording or otherwise, translated in any language or computer language, without the prior written permission of 63 moons technologies limited.

Due care has been taken to make this document and any accompanying software package as accurate as possible. However, 63 moons technologies limited makes no representation or warranties with respect to the contents hereof and shall not be responsible for any loss or damage caused to the user by the direct or indirect use of this document and any accompanying software package. Furthermore, 63 moons technologies limited reserves the right to alter, modify or otherwise change in any manner the content hereof, without obligation of 63 moons technologies limited to notify any person of such revision or changes.

©63 moons technologies limited

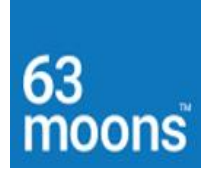

## Contents

| DELETION OF CLIENT CODE OR CONVERSION OF EXISTING CLIENT FROM | M RETAIL TO |
|---------------------------------------------------------------|-------------|
| WEB RETAIL                                                    | 3           |
| Deletion of client code                                       | 3           |
| RETAIL TO WEB RETAIL:                                         | 7           |

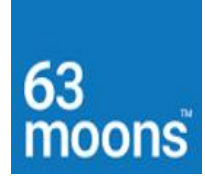

#### Deletion of client code or conversion of existing client from Retail to Web Retail

#### Deletion of client code.

D:\ODINNSEBSE\Manager\ RemoveDealer.exe

- 1. Take the **Database** Backup.
- 2. Open RemoveDealer.exe

| ODIN Remove Dealer                   | Jtility                            |                                | Select Delete Proce | 300       |
|--------------------------------------|------------------------------------|--------------------------------|---------------------|-----------|
| Database IP Address<br>Database Name | 172. 25 .104.108<br>INTEGRATED_ODI | <ul> <li>Multiple E</li> </ul> | Dealer O Sing       | le Dealer |
| Group Id                             | <br>Upload                         | Client Id                      | Exit                |           |
|                                      | (                                  | Jutput                         |                     | 1         |
|                                      |                                    |                                |                     |           |
|                                      |                                    |                                |                     |           |
|                                      |                                    |                                |                     |           |
| <                                    |                                    |                                |                     | >         |

3. Remove single code from database select **Single Dealer**.

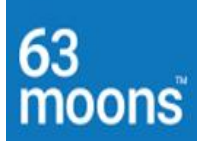

| NIDO 🚾        | l Remove De                 | aler Utility                                        |               |                                | :     | × |
|---------------|-----------------------------|-----------------------------------------------------|---------------|--------------------------------|-------|---|
| Datab<br>Data | Dase IP Addres<br>base Name | Data Source<br>SS 172.25.104.108<br>INTEGRATED_ODIT | C Multiple D  | òelect Delete Pro<br>ealer ⊙ S | ocess |   |
|               | Group Id                    |                                                     | Client Id 201 | 9                              |       |   |
|               |                             | Upload                                              | Output        |                                | ×     |   |
|               |                             |                                                     |               |                                |       | 1 |

| RD     | ODIN Remove Dealer Utility                                                                                                  | $\times$ |
|--------|----------------------------------------------------------------------------------------------------|----------|
|        | Data Source     Select Delete Process       Database IP Address     172. 25.104.108       Database Name     INTEGRATED_ODIt |          |
|        | Group Id Client Id                                                                                                    |          |
|        | Upload Exit                                                                                                    |          |
| Г      | Output                                                                                                    |          |
|        | ******Remove Dealer [2019] Operation completed******                                                                        |          |
| r et l | < v                                                                                                    |          |
|        |                                                                                                    |          |

4 | Page

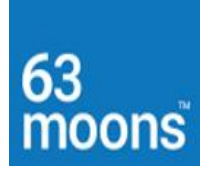

4. Also Create file in the following format: -

| GROUP | CLIENTCODE |
|-------|------------|
| НО    | 2019       |

### HO,2019

- 5. Create file in excel sheet.
- 6. Save excel file in CSV format
- 7. Open excel file with notepad
- 8. Save notepad in txt format

## HO,2019

Then click **Upload**.

| Data S                               | ource            | Select D        | elete Process   |
|--------------------------------------|------------------|-----------------|-----------------|
| Database IP Address<br>Database Name | 172. 25 .104.108 | Multiple Dealer | C Single Dealer |
| Group Id                             |                  | Client Id       |                 |
|                                      | 0                | utput           | 1               |
|                                      |                  |                 | Ŷ               |
| <                                    |                  |                 | ~               |

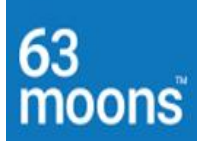

| ,                                                                                                    | >                                                          |  |  |
|----------------------------------------------------------------------------------------------------|------------------------------------------------------------|--|--|
| Data Source<br>Database IP Address 172.25.104.104<br>Database Name INTEGRATED_0D                                                                                                    | Select Delete Process<br>G Multiple Dealer C Single Dealer |  |  |
| Group Id 📃 💌                                                                                                    | Client Id Remove Exit                                      |  |  |
| Output Starting copy 1 rows copied. Network packet size (bytes): 4096 Clock Time (ms.) Total : 31 Average : (32.26 rows per sec.) (1 row affected) (0 rows affected) (0 rows affected) (1 row affected) (1 row affected) (2 rows affected) (3 row affected) (3 row affected) (3 row affected) (4 row affected) (3 row affected) (4 row affected) (5 rows affected) (5 rows affect |                                                            |  |  |

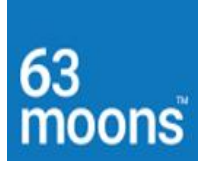

#### Retail to Web Retail: -

D:\ODINNSEBSE\Manager\ RetailToWebRetail.exe

- 1. Take Database Backup.
- 2. Open RetailToWebRetail.exe.

| RetailToWebRetail   |                                |                          | × |
|---------------------|--------------------------------|--------------------------|---|
| Data Source         |                                | Select Convertion Type — |   |
| Database IP Address | 172 . 25 . 104 . 108           | Retail To WebRetail      |   |
| Database Name       | INTEGRATED_ODIN                | C WebRetail To Retail    |   |
| Select Criteria     | Select Client/File             |                          |   |
| Single User         | Group Id                       | Client Id                | • |
| O Multiple User     | Upload                         | Convert                  |   |
| Output              | 72.25.104.108 DatabaseName:INT | EGRATED_ODIN             | ^ |
|                     |                                |                          |   |

3. Convert Single User then select Group Id and Client ID and click Convert option.

| Database IP Address             | 172 . 25 . 104 . 108           | Detect Convertion Type     O Detect To WebDetect |   |
|---------------------------------|--------------------------------|--------------------------------------------------|---|
| Database Name                   | INTEGRATED_ODIN                | C WebRetail To Retail                            |   |
| Select Criteria                 | Select Client/File             |                                                  |   |
| <ul> <li>Single User</li> </ul> | Group Id HO 💌                  | Client Id 2020 -                                 | ] |
| C Multiple User                 | Upload                         | 2021<br>Convert                                  |   |
| 17:17:39: IPAddress:1           | 72.25.104.108 DatabaseName:INT | TEGRATED_ODIN                                    | ^ |
|                                 |                                |                                                  |   |

**7 |** Page

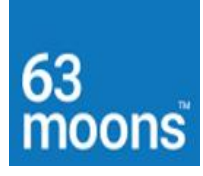

 Convert Multiple user then select Multiple User and upload the file and click Convert option.

| 🔶 RetailToWebRetail                                 |                                         | ×                                                                        |
|-----------------------------------------------------|-----------------------------------------|--------------------------------------------------------------------------|
| Data Source<br>Database IP Address<br>Database Name | 172 . 25 . 104 . 108<br>INTEGRATED_ODIN | Select Convertion Type<br>© Retail To WebRetail<br>© WebRetail To Retail |
| Select Criteria                                     | Select Client/File                      | Client Id                                                                |
| Output                                              | 72.25.104.108 DatabaseName:INT          | EGRATED_ODIN                                                             |
|                                                     |                                         |                                                                          |
| <                                                   |                                         | >                                                                        |